# **Parametric Modeling with Autodesk Fusion 360** Spring 2019 Edition

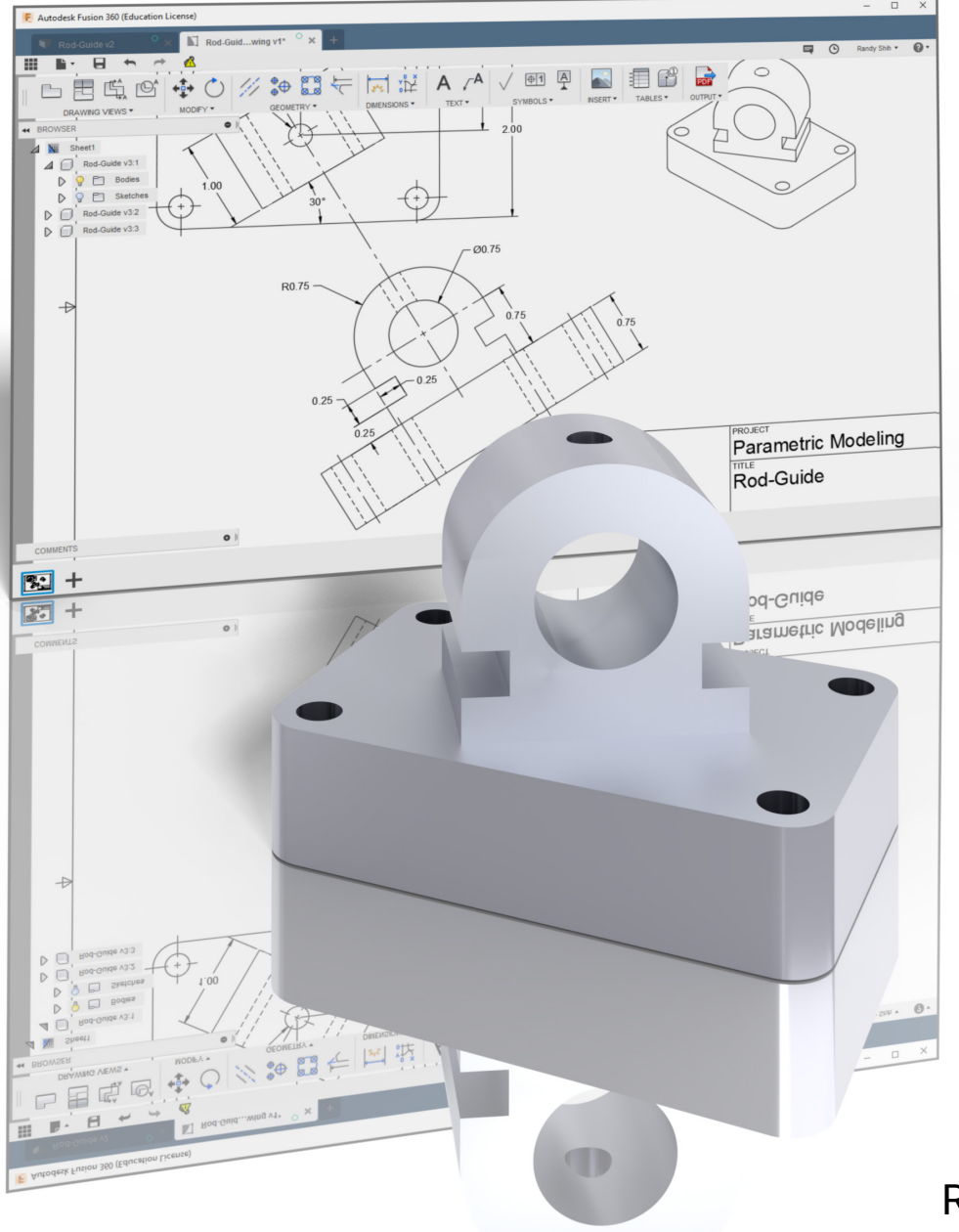

Randy H. Shih

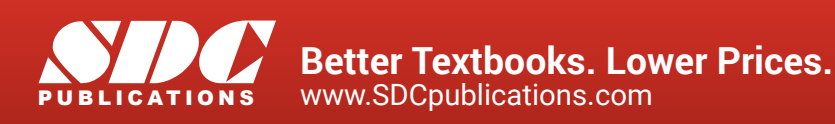

### Visit the following websites to learn more about this book:

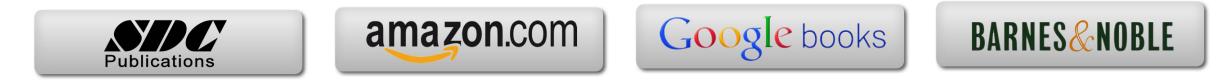

# **Table of Contents**

| Preface           | i   |
|-------------------|-----|
| Acknowledgments   | ii  |
| Table of Contents | iii |

#### Chapter 1 Introduction - Getting Started

| Introduction                               | 1-2  |
|--------------------------------------------|------|
| Development of Computer Geometric Modeling | 1-2  |
| Feature-Based Parametric Modeling          | 1-6  |
| Getting Started with Autodesk Fusion 360   | 1-7  |
| The Autodesk Fusion 360 Screen Layout      | 1-8  |
| Quick Access Toolbar                       | 1-9  |
| Ribbon Tool Panels                         | 1-9  |
| Display Control Panel                      | 1-9  |
| View Cube                                  | 1-9  |
| Comments Panel                             | 1-9  |
| Mouse Buttons                              | 1-10 |
| [Esc] - Canceling Commands                 | 1-10 |
| Autodesk Fusion 360 Help System            | 1-11 |
| Autodesk Fusion 360 Data Management        | 1-12 |

#### Chapter 2 Parametric Modeling Fundamentals

| 2-2  |
|------|
| 2-3  |
| 2-3  |
| 2-4  |
| 2-5  |
| 2-6  |
| 2-8  |
| 2-9  |
| 2-9  |
| 2-10 |
| 2-11 |
| 2-14 |
| 2-14 |
| 2-15 |
| 2-17 |
| 2-19 |
| 2-20 |
|      |

| Display Modes                        | 2-22 |
|--------------------------------------|------|
| Orthographic vs. Perspective         | 2-22 |
| Step 4-1: Adding an Extruded Feature | 2-23 |
| Step 4-2: Adding a Cut Feature       | 2-27 |
| Step 4-3: Adding another Cut Feature | 2-30 |
| Save the Model                       | 2-34 |
| Review Questions                     | 2-35 |
| Exercises                            | 2-36 |

#### Chapter 3 Constructive Solid Geometry Concepts

| Introduction                        | 3-2  |
|-------------------------------------|------|
| Binary Tree                         | 3-3  |
| The Locator Design                  | 3-4  |
| Modeling Strategy - CSG Binary Tree | 3-5  |
| Starting Autodesk Fusion 360        | 3-6  |
| Model Dimensions Format             | 3-7  |
| Base Feature                        | 3-8  |
| Modify existing Dimensions          | 3-11 |
| Reposition Dimensions               | 3-11 |
| Using the Measure Tool              | 3-12 |
| Completing the Base Solid Feature   | 3-14 |
| Creating the Next Solid Feature     | 3-15 |
| Creating a CUT Feature              | 3-19 |
| Creating a Placed Feature           | 3-22 |
| Creating a Rectangular Cut Feature  | 3-24 |
| Save the Model                      | 3-26 |
| Review Questions                    | 3-27 |
| Exercises                           | 3-28 |

#### Chapter 4 Model History Tree

| Introduction                                         | 4-2  |
|------------------------------------------------------|------|
| The Saddle Bracket Design                            | 4-3  |
| Starting Autodesk Fusion 360                         | 4-3  |
| Modeling Strategy                                    | 4-4  |
| The Autodesk Fusion 360 Browser and Timeline Control | 4-5  |
| Create the Base Feature                              | 4-5  |
| Create the Second Solid Feature                      | 4-8  |
| Create a 2D Sketch                                   | 4-9  |
| Renaming the Part Features                           | 4-11 |
| History Based Modifications to the model             | 4-12 |
| Adding a Placed Feature                              | 4-13 |

| Create a Rectangular Cut Feature                             | 4-14 |
|--------------------------------------------------------------|------|
| A Design Change - Edit the 2D sketches                       | 4-16 |
| Edit the Sketch through the Timeline Control                 | 4-18 |
| Direct Part Modifications                                    | 4-19 |
| Assigning and Calculating the Associated Physical Properties | 4-21 |
| Review Questions                                             | 4-23 |
| Exercises                                                    | 4-24 |

#### Chapter 5 Parametric Constraints Fundamentals

| CONSTRAINTS and RELATIONS                        | 5-2  |
|--------------------------------------------------|------|
| Create a Simple Triangular Plate Design          | 5-2  |
| Fully Constrained Geometry                       | 5-3  |
| Starting Autodesk Fusion 360                     | 5-3  |
| Display and Hide Existing Constraints            | 5-4  |
| Autodesk Fusion 360 Geometric Constraints        | 5-5  |
| Over-Constraining and Driven Dimensions          | 5-9  |
| Delete Existing Constraints                      | 5-10 |
| Add the Location Dimensions                      | 5-11 |
| Parametric Relations                             | 5-16 |
| Dimensional Values and Dimensional Variables     | 5-19 |
| Parametric Equations                             | 5-20 |
| Viewing the Established Parameters and Relations | 5-21 |
| Use the Measure Tools                            | 5-23 |
| Review Questions                                 | 5-26 |
| Exercises                                        | 5-27 |
|                                                  |      |

#### Chapter 6 Geometric Construction Tools

| Introduction                                      | 6-2  |
|---------------------------------------------------|------|
| The Gasket Design                                 | 6-2  |
| Modeling Strategy                                 | 6-3  |
| Starting Autodesk Fusion 360                      | 6-4  |
| Create the first 2D Sketch                        | 6-5  |
| Edit the Sketch by Dragging the Sketched Entities | 6-8  |
| Adding Dimensions and Constraints                 | 6-9  |
| Use the Trim and Extend Commands                  | 6-10 |
| Create Fillets and Completing the Sketch          | 6-12 |
| Fully Constrained Geometry                        | 6-13 |
| Profile Sketch                                    | 6-14 |
| Redefine the Sketch and Profile                   | 6-15 |
| Create an Offset Cut Feature                      | 6-18 |
| Review Questions                                  | 6-22 |
| Exercises                                         | 6-23 |
|                                                   |      |

#### Chapter 7 Parent/Child Relationships and the BORN Technique

| Introduction                                         | 7-2  |
|------------------------------------------------------|------|
| The BORN Technique                                   | 7-2  |
| The U-Bracket Design                                 | 7-3  |
| Apply the BORN Technique                             | 7-4  |
| Create the 2D Sketch for the Base Feature            | 7-6  |
| Create the First Extrude Feature                     | 7-9  |
| The Implied Parent/Child Relationships               | 7-10 |
| Create the Second Solid Feature                      | 7-10 |
| Create the Rectangular Cut Feature                   | 7-14 |
| The Second Cut Feature                               | 7-15 |
| Examine the Parent/Child Relationships               | 7-17 |
| Modify a Parent Dimension                            | 7-18 |
| A Design Change                                      | 7-19 |
| Feature Suppression                                  | 7-20 |
| A Different Approach to the Center Drill Feature     | 7-21 |
| Suppress the Rect Cut Feature                        | 7-23 |
| Create a Circular Cut Feature                        | 7-24 |
| A Flexible Design Approach                           | 7-26 |
| View and Edit Material Properties                    | 7-27 |
| Predefined keyboard and mouse shortcuts in Fusion360 | 7-29 |
| Review Questions                                     | 7-30 |
| Exercises                                            | 7-31 |

#### Chapter 8 Part Drawings and Associative Functionality

| Drawings from Parts and Associative Functionality        | 8-2  |
|----------------------------------------------------------|------|
| Starting Autodesk Fusion 360                             | 8-3  |
| Drawing Mode - 2D Paper Space                            | 8-3  |
| Add a Base View                                          | 8-5  |
| Create Projected Views                                   | 8-6  |
| Adjust the View Scale                                    | 8-7  |
| Repositioning Views                                      | 8-7  |
| Add and adjust Center Marks                              | 8-8  |
| Add and adjust Centerline Bisectors                      | 8-10 |
| Dimensioning the Drawing                                 | 8-11 |
| Repositioning Dimensions and 2D views                    | 8-13 |
| Drawing Dimensions Format                                | 8-14 |
| Complete the Drawing Sheet                               | 8-15 |
| Associative Functionality – Modifying Feature Dimensions | 8-16 |
| Review Questions                                         | 8-20 |
| Exercises                                                | 8-21 |

vii

#### Chapter 9 Datum Features and Auxiliary Views

| Work Features                                   | 9-2  |
|-------------------------------------------------|------|
| Auxiliary Views in 2D Drawings                  | 9-2  |
| The Rod-Guide Design                            | 9-2  |
| Modeling Strategy                               | 9-3  |
| Starting Autodesk Fusion 360                    | 9-4  |
| Creating the Base Feature                       | 9-4  |
| Create an Angled Work Plane                     | 9-7  |
| Create a 2D Sketch on the Work Plane            | 9-8  |
| Use the Projected Geometry Option               | 9-8  |
| Complete the Solid Feature                      | 9-12 |
| Create an Offset Work Plane                     | 9-13 |
| Create another Cut Feature Using the Work Plane | 9-14 |
| Start a New 2D Drawing                          | 9-16 |
| Add a Base View                                 | 9-17 |
| Create an Auxiliary View                        | 9-18 |
| Adjust the View Scale                           | 9-23 |
| Aligning the top View and the Auxiliary View    | 9-24 |
| Add Dimensions                                  | 9-26 |
| Complete the Drawing Sheet                      | 9-27 |
| Review Questions                                | 9-29 |
| Exercises                                       | 9-30 |

#### Chapter 10 Introduction to 3D Printing

| What is 3D Printing?                                   | 10-2  |
|--------------------------------------------------------|-------|
| Development of 3D Printing Technologies                | 10-3  |
| Primary Types of 3D Printing Processes                 | 10-6  |
| Stereolithography                                      | 10-6  |
| Fused Deposition Modeling & Fused Filament Fabrication | 10-7  |
| Laser Sintering / Laser Melting                        | 10-8  |
| Primary 3D Printing Materials for FDM and FFF          | 10-9  |
| From 3D Model to 3D Printed Part                       | 10-11 |
| Starting Autodesk Fusion 360                           | 10-12 |
| Export the Design as an STL file                       | 10-13 |
| Using the 3D Printing software to create the 3D Print  | 10-16 |
| Review Questions                                       | 10-24 |

#### Chapter 11 Symmetrical Features in Designs

| Introduction              | 11-2 |
|---------------------------|------|
| A Revolved Design: PULLEY | 11-2 |

| Modeling Strategy - A Revolved Design               | 11-3  |
|-----------------------------------------------------|-------|
| Starting Autodesk Fusion 360                        | 11-4  |
| Creating the Base Feature                           | 11-4  |
| Create the Revolved Feature                         | 11-8  |
| Mirroring Features                                  | 11-9  |
| Create a Pattern Leader Using Construction Geometry | 11-12 |
| Circular Pattern                                    | 11-18 |
| Start a New 2D Drawing                              | 11-20 |
| Add a Base View                                     | 11-21 |
| Create a Section View                               | 11-22 |
| Create an Isometric View                            | 11-24 |
| Add Center Mark on Patterned feature                | 11-25 |
| Complete the Drawing Sheet                          | 11-26 |
| Review Questions                                    | 11-28 |
| Exercises                                           | 11-29 |

#### Chapter 12 Advanced 3D Construction Tools

| Introduction                         | 12-2  |
|--------------------------------------|-------|
| A Thin-Walled Design: Dryer Housing  | 12-2  |
| Modeling Strategy                    | 12-3  |
| Starting Autodesk Fusion 360         | 12-4  |
| Creating the Base Feature            | 12-4  |
| Create a Revolved Feature            | 12-7  |
| Create Offset Work Planes            | 12-8  |
| Start 2D Sketches on the Work Planes | 12-9  |
| Create a Lofted Feature              | 12-12 |
| Create an Extruded Feature           | 12-14 |
| Complete the Extruded Feature        | 12-16 |
| Create 3D Rounds and Fillets         | 12-17 |
| Create a Shell Feature               | 12-18 |
| Create a Pattern Leader              | 12-19 |
| Create a Rectangular Pattern         | 12-22 |
| Create a Swept Feature               | 12-24 |
| Define a Sweep Path                  | 12-24 |
| Define the Sweep Section             | 12-26 |
| Complete the Swept Feature           | 12-27 |
| Review Questions                     | 12-29 |
| Exercises                            | 12-30 |

#### Chapter 13 Assembly Modeling - Putting It All Together

| Introduction                  | 13-2 |
|-------------------------------|------|
| The Crank and Slider Assembly | 13-2 |

| Assembly Modeling Methodology                   | 13-3  |
|-------------------------------------------------|-------|
| Autodesk Fusion 360 Bodies and Components       | 13-4  |
| The Assembly Joint Command                      | 13-4  |
| The Autodesk Fusion 360 Joint Origin            | 13-8  |
| Joint Creation order – "Put This, There."       | 13-8  |
| Starting Autodesk Fusion 360                    | 13-9  |
| Creating the Base Feature                       | 13-9  |
| Convert the first Body to the CS-Base Component | 13-13 |
| Create the next Component                       | 13-14 |
| Create the CS-Rod Component                     | 13-16 |
| Create the CS-Slider Component                  | 13-17 |
| Assemble the First Component                    | 13-19 |
| Assemble the Second Component                   | 13-21 |
| Constrained Move                                | 13-24 |
| Assemble the CS-Rod Component                   | 13-24 |
| Assemble the CS-Slider Component                | 13-27 |
| Apply another Joint Connection                  | 13-30 |
| Animate the Assembly Model                      | 13-32 |
| Review Questions                                | 13-33 |
| Exercises                                       | 13-34 |

## Index